## Uputstvo za instalaciju Audacity programa

Da bi downloadovali besplatan <u>Audacity program</u> potrebno je da otvorite link <u>http://www.audacityteam.org/</u>.

| Audacity®                  | HOME ABOUT + DOMINICIAL + HELP + CONTRCT + GET INVOLUED + DOMITE MENICY MOUCY COMMISSING                                                                                                    |                                                  |  |  |
|----------------------------|----------------------------------------------------------------------------------------------------|--------------------------------------------------|--|--|
| -                          | Welcome to Audacity!                                                                                                    | AUDACITY®                                        |  |  |
|                            | Audacity® is free, open source, cross-platform audio<br>software for multi-track recording and editing.                                                                                                    | A free audio editor and recorder.                |  |  |
| MAIN PHOES                 | Audacity is available for<br>Windows@ Mac&                                                                                                    | QUICK LINKS                                      |  |  |
| Download                   | GNU/Linux and other                                                                                                    | Wiedows Download                                 |  |  |
| Wiedows                    | operating systems. Check                                                                                                    | All Downloads     Autacity Manual                |  |  |
| Mac                        | our resture list, with and                                                                                                    | <ul> <li>Frequently Asked Questions</li> </ul>   |  |  |
| Linux                      | Torum.                                                                                                    |                                                  |  |  |
| Help                       | A DESCRIPTION OF A DESCRIPTION OF A DESC |                                                  |  |  |
| Frequently Asked Questions | processing and the second second seco | FIND                                             |  |  |
| Documentation              | Download Audacity 2.1.2                                                                                                    |                                                  |  |  |
| Get involved               |                                                                                                    | Gright Torres Terres SEARCH                      |  |  |
| Users                      | Jan 20th 2016: Audacity of 2 Released                                                                                                    | Search Audiocity altes and other selected altes. |  |  |
| Developers                 | Jan 2011, 2010. Addacity 11.2 Released                                                                                                    |                                                  |  |  |
| Contractions (Contraction) | Audacity 2.1.2 replaces all previous ersions.                                                                                                    | TRANSLATE                                        |  |  |
| Creater                    |                                                                                                    |                                                  |  |  |
| Concast                    | We've made several improvements the spectrogram view of                                                                                                    |                                                  |  |  |
|                            | tracks which are particularly valuater for vocal work. Thanks to Paul                                                                                                    | Select Language                                  |  |  |
| REEDAT PORTS               | Licameli.                                                                                                    | Pleased by Georgie Translate Translate =         |  |  |

## Kliknite na dugme **DOWNLOAD AUDACITY 2.1.2**.

## Kliknite na dugme AUDACITY FOR WINDOWS.

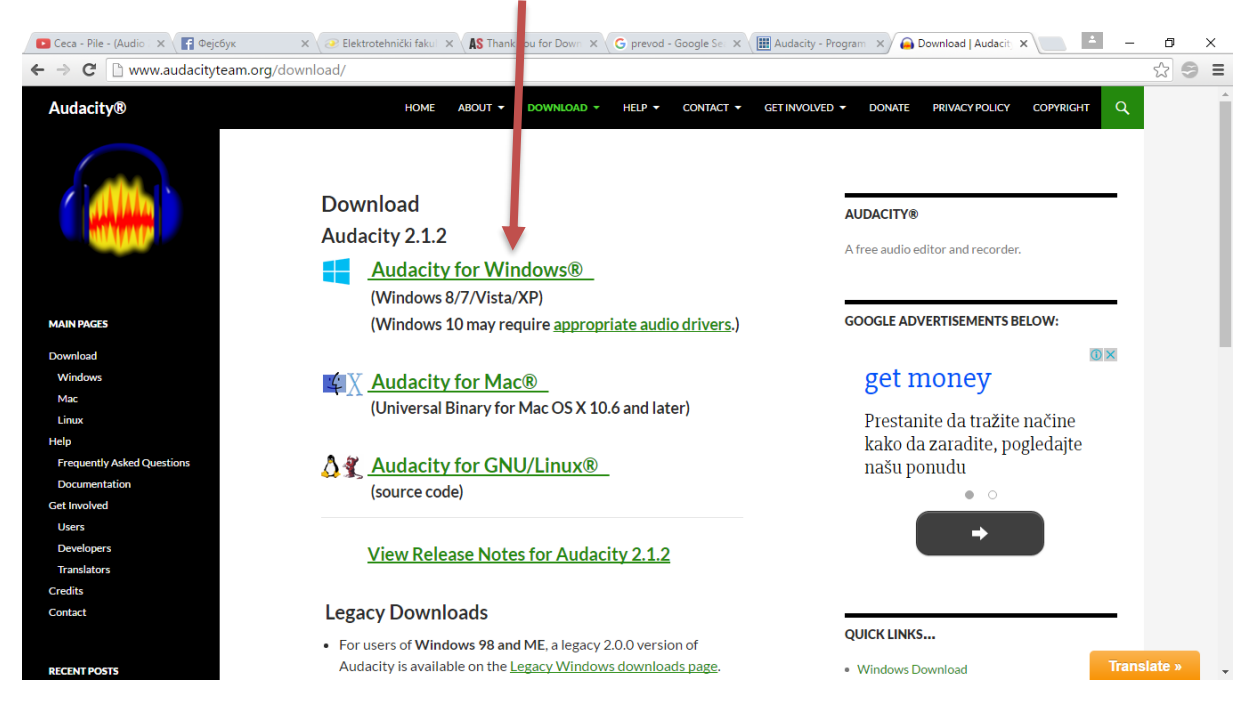

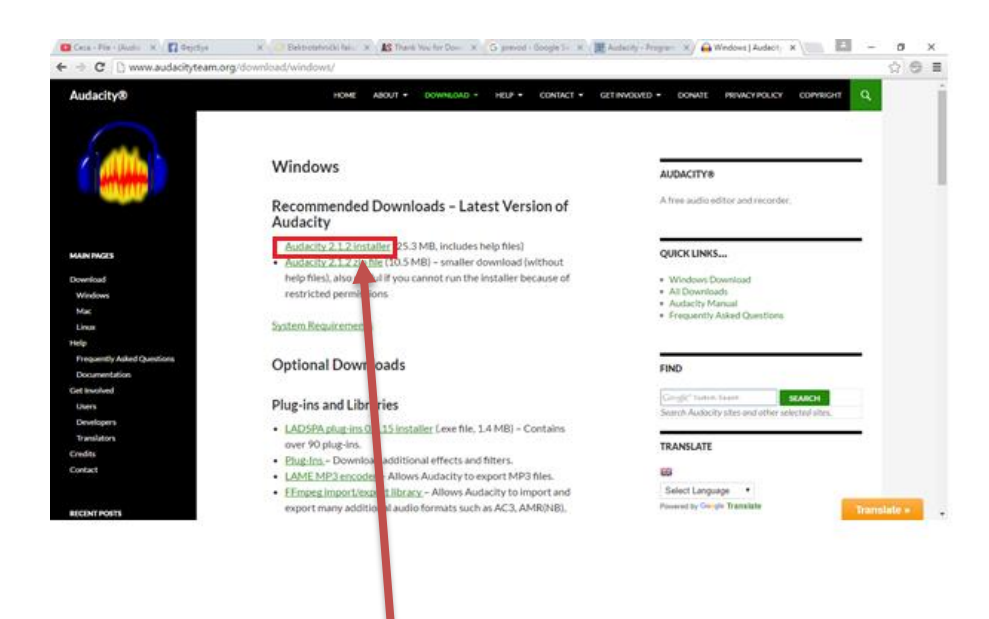

Kliknite na dugme Audacity 2.1.2 installer.

Pokreće se download ovog programa.

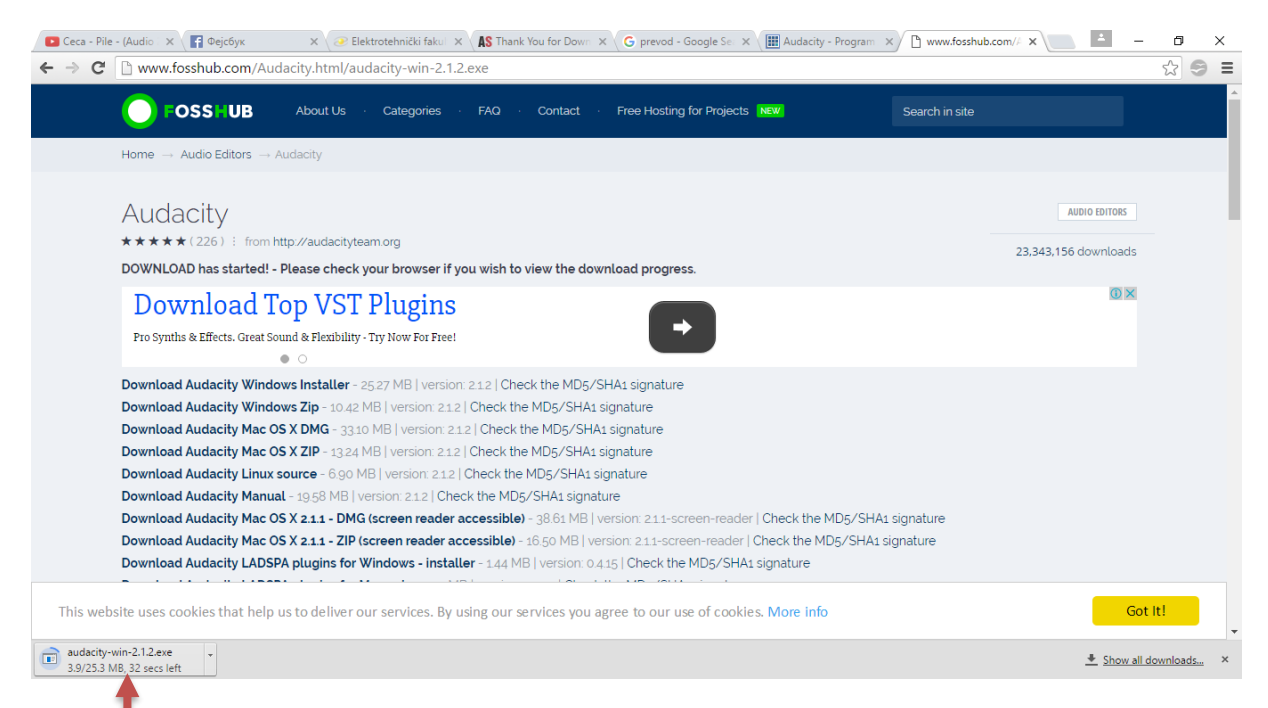

Kliknite (u donjem lijevom uglu) na program koji je downloadovan.

Pojaviće se prozor sa pitanjem:" Do you want to allow this app from an unknown publisher to make changes to your PC?" – kliknite na dugme **YES**.

Nakon toga otvara se prozor kao na slici ispod.

| Select Se | tup Language X                                      |
|-----------|-----------------------------------------------------|
|           | Select the language to use during the installation: |
|           | English                                             |
|           | OK Cancel                                           |
|           |                                                     |

Birate na kojem jeziku želite da instalirate program (<u>English</u>), kliknite na dugme <u>OK</u>.

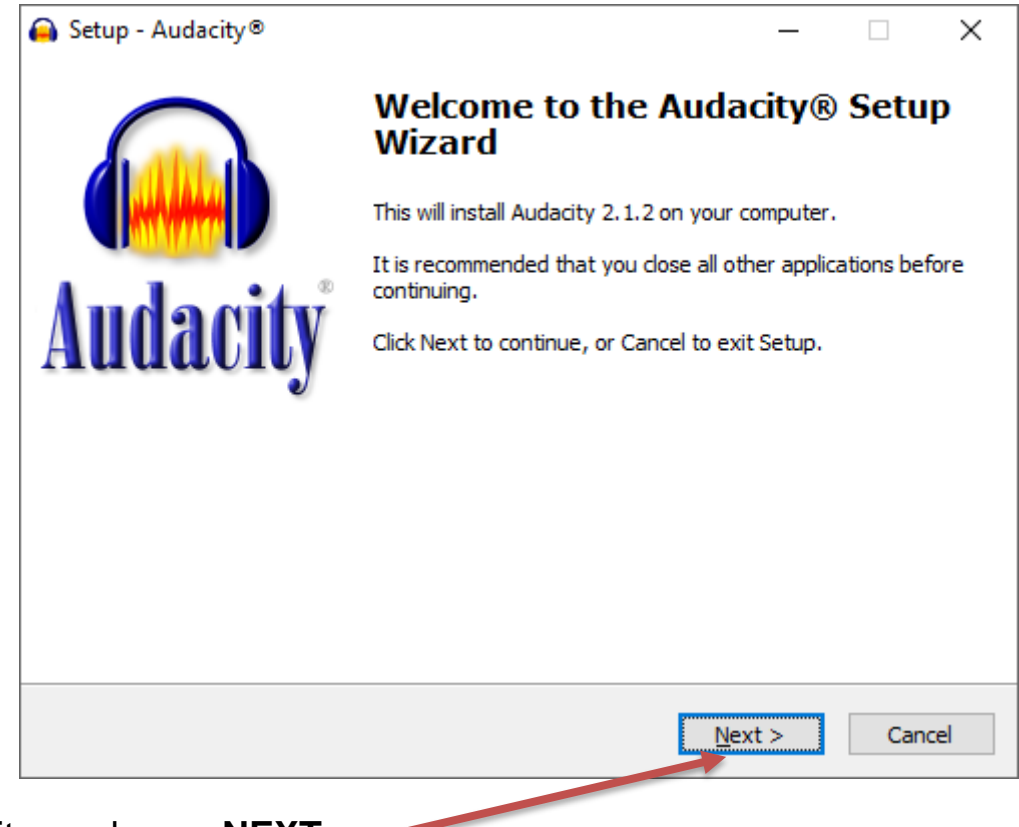

Kliknite na dugme **NEXT**.,

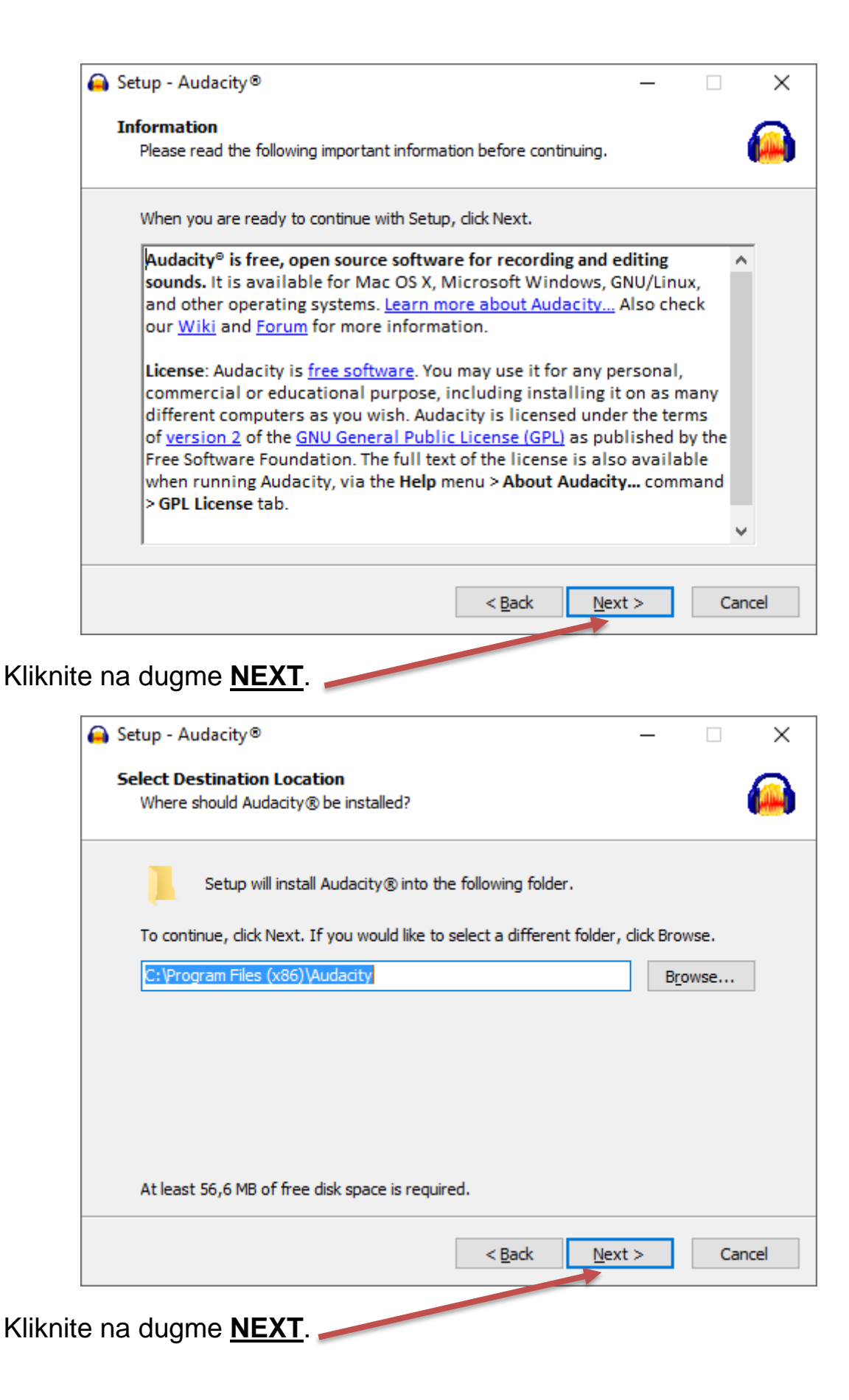

| Se | lect Additional Ta                       | asks               |                     |            |                |          |
|----|------------------------------------------|--------------------|---------------------|------------|----------------|----------|
|    | Which additional ta                      | sks should be per  | formed?             |            |                |          |
|    | Select the additiona<br>then click Next. | al tasks you would | l like Setup to per | form while | installing Au  | idacity@ |
|    | Additional icons:                        |                    |                     |            |                |          |
|    | ☑ Create a <u>d</u> eskt                 | top icon           |                     |            |                |          |
|    | Reset Preferer                           | nces               |                     |            |                |          |
|    |                                          |                    |                     |            |                |          |
|    |                                          |                    |                     |            |                |          |
|    |                                          |                    |                     |            |                |          |
|    |                                          |                    |                     |            |                |          |
|    |                                          |                    | < <u>B</u> a        | ck         | <u>N</u> ext > | С        |

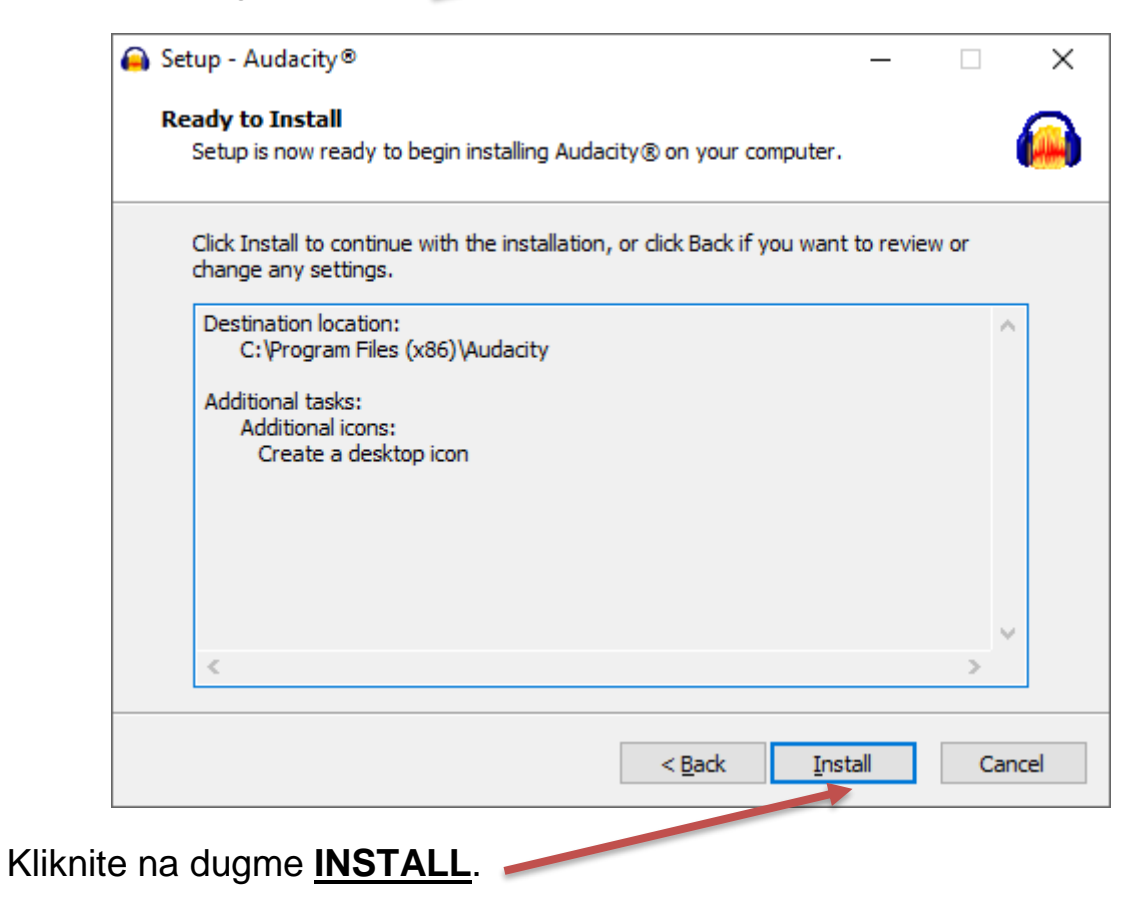

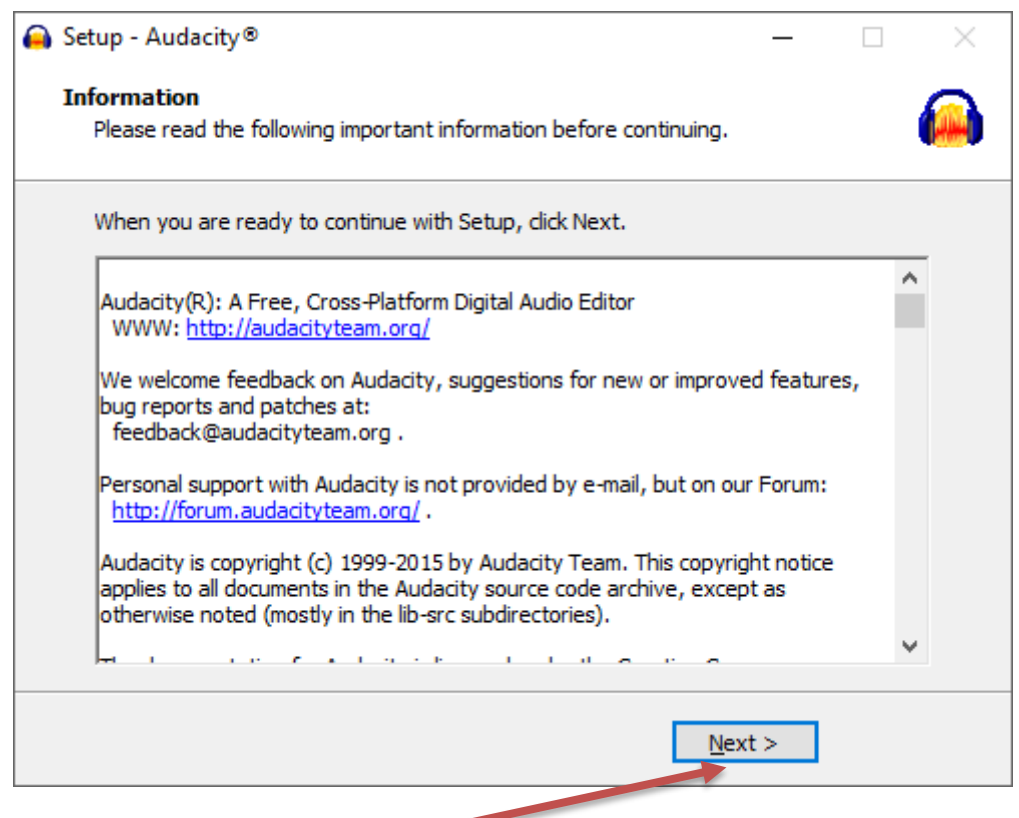

## Klikinite na dugme **NEXT**.

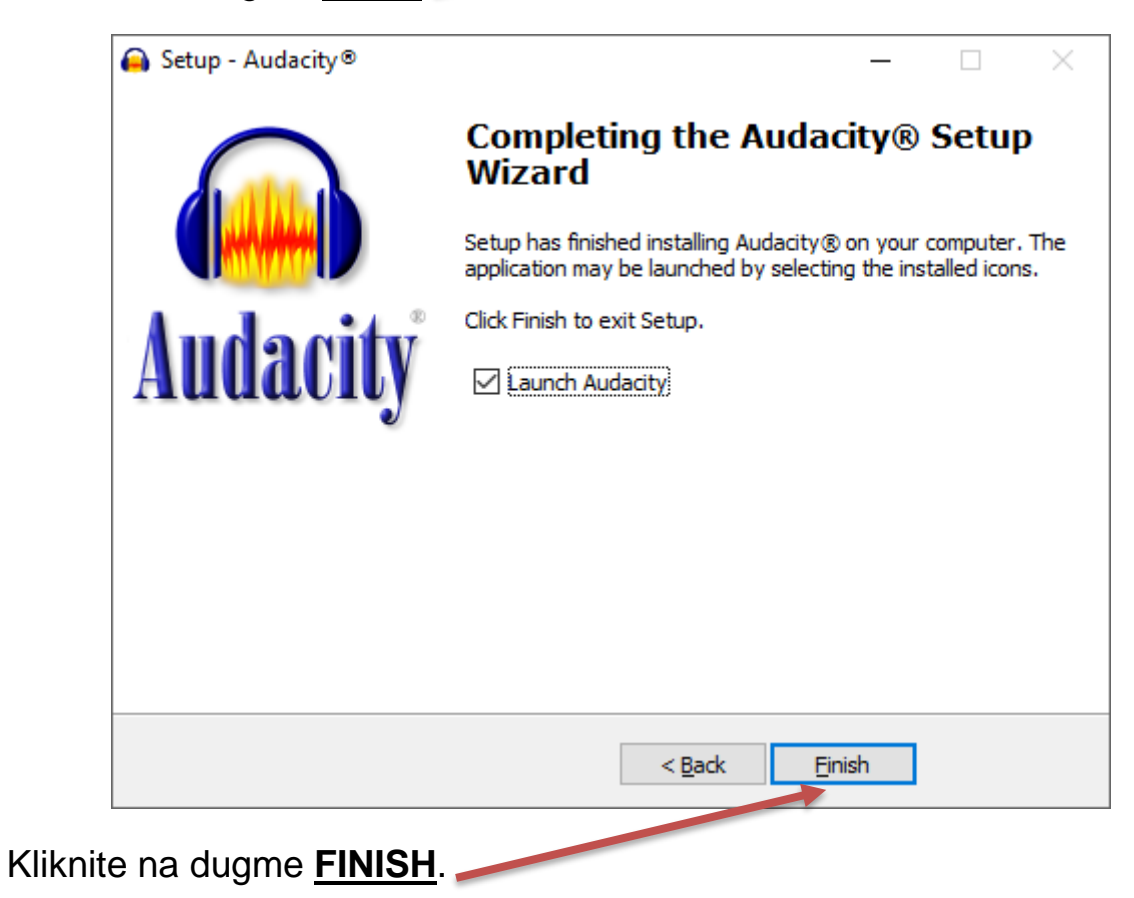

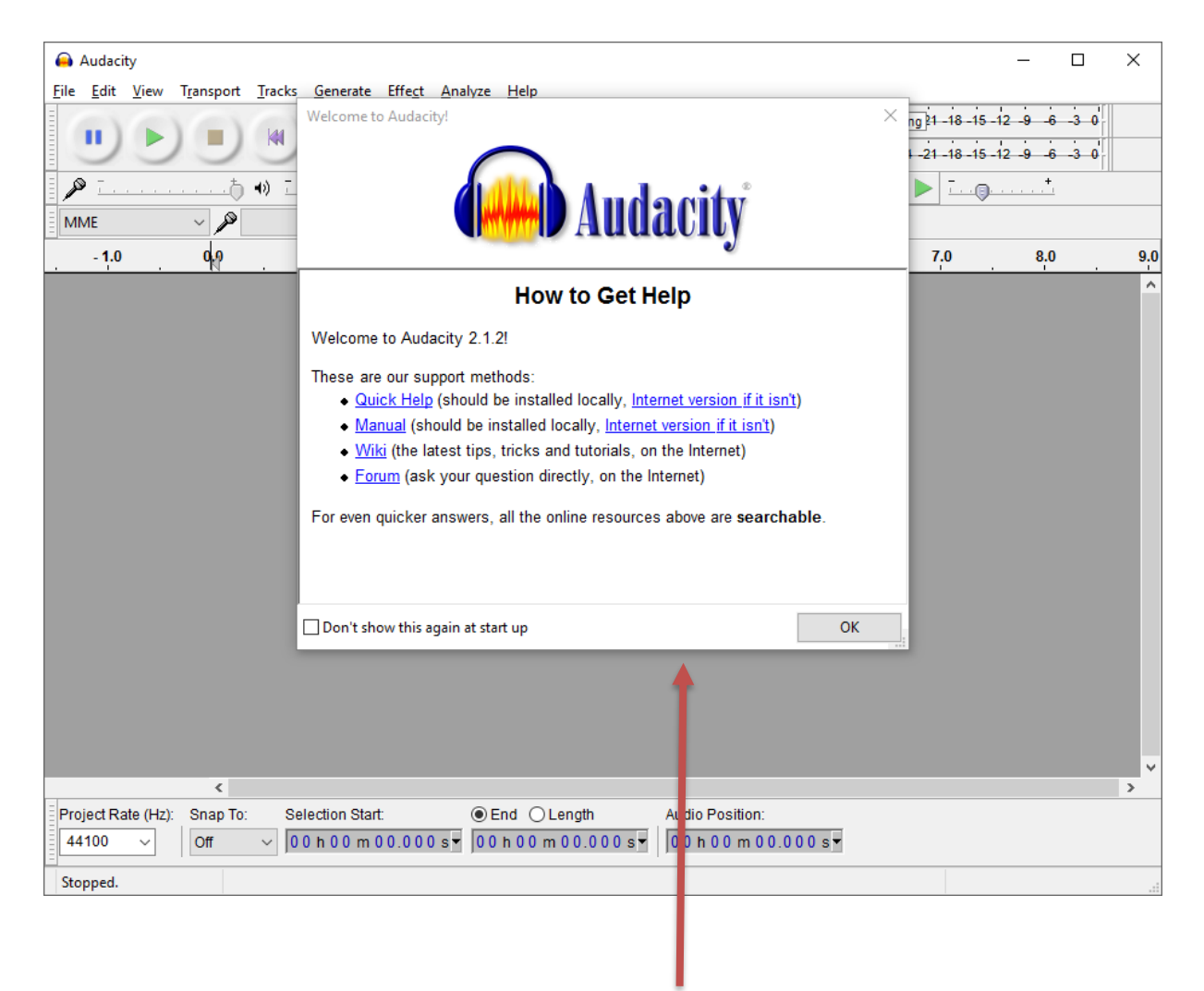

Instalacija je završena. Otvara se program.